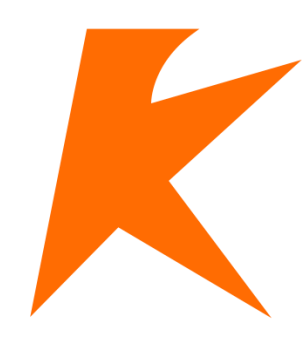

# KBEngine WebConsole Guide

| 环境 | 配置3           |
|----|---------------|
| 1. | 运行环境3         |
| 2. | 使用方法3         |
| 运行 | 步骤3           |
| 1. | 启动服务器3        |
| 2. | 登录系统4         |
| 功能 | 板块说明5         |
| 1. | 用户管理界面5       |
| 2. | 集群管理7         |
| 3. | 性能分析9         |
| 4. | 日志查看12        |
| 5. | 状态图13         |
| 6. | Python 控制台14  |
| 7. | Watcher 15    |
| 8. | SpaceViewer16 |

## (一) 环境配置

#### 1. 运行环境

Python 版本: Python3.X (建议 3.3 或 3.3 以上版本) Django 版本: 1.8.9

## 2. 使用方法

- 请自行为你所使用的 python 安装与之匹配的 django 模块,如果不想安装 django,有另外两个选择:
  - 如果使用的是 python2.6.6,可进入"kbe/tools/server/django\_packages"目录,
     并在该目录下解压 Django-1.6.11.tar.gz 文件(解压到当前目录);
  - 如果使用的是 python2.7 或以上,可进入"kbe/tools/server/django\_packages"
     目录,并在该目录下解压 Django-1.8.9.tar.gz 文件(解压到当前目录)。
- 修改 sync\_db.bat、sync\_db.sh 以及 run\_server.bat、run\_server.sh,使其正确 指向你所使用的 python 的路径,第一次使用,需要初始化数据:
  - windows下 python3.3 + django 1.8.9,运行"sync\_db.bat"命令;
  - linux下 python3.3 + django 1.8.9,运行"sync\_db.sh"命令;
  - linux下 python2.6 + django 1.6.11,运行"sync\_db\_dj-1.6.sh"命令;
  - windows下 python2.6 + django 1.6.11,请参考 "sync\_db\_dj-1.6.sh" 自行创 建.bat 文件。

## (二) 运行步骤

### 1. 启动服务器

 Linux:执行 run\_server.sh 脚本,或者部署到 nginx 上,浏览器打开地址 "http://xxx.xxx.xxx.8000/wc/"进行访问,其中"xxx.xxx.xxx"为运 行 webconsole 的机器 IP; Windows:运行 run\_server.bat(需将 run\_server.bat 中的 python 文件夹改为 自己的 python 文件夹), 之后在浏览器打开地址 "http://xxx.xxx.xxx.8000/wc/"进行访问,其中"xxx.xxx.xxx.xxx"为运 行 webconsole 的机器 IP。

## 2. 登录系统

初次登陆需用默认用户名密码登入用户管理界面,并新建管理用户。 注意事项:

- 第一次使用此控制台时,默认的登录账号为"Admin",默认密码为
   "123456",此账号也是后台唯一的管理账号,登录后请及时修改密码;
- 第一次使用 Admin 进入后台,需要根据自己启动服务器的用户账号名和
   用户 uid 创建新的控制用户,创建完成后,需要退出 Admin 使用新用户登
   录才能进行实际的后台操作;
- 此后台的开发环境为 python3.3 + django 1.8.9, 在 linux 下使用 python2.6.6
   + django-1.6.11 测试通过;
- 此工具所有的操作都源于 Machine,因此,想要使用这个工具的功能,必须确保 machine 进程正确运行;
- 有任何使用问题,请在 KBEngine 官方平台上提出。

# KBEngine web console

| 账 | 号 |    |
|---|---|----|
| 密 | 码 |    |
|   |   | 登录 |

2-1-1 登录界面

#### (三) 功能板块说明

## 1. 用户管理界面

#### 1) 账号管理

在这个页面可对使用 webconsole 的用户进行管理,也可对管理员账户进行管理。

| KBEngine控制台 |    |       |       |         |            |          |              |              |              | 用户名:Admin | 退出 |
|-------------|----|-------|-------|---------|------------|----------|--------------|--------------|--------------|-----------|----|
| 账号管理        | id | 账号名   | 見示名   | 操作系统用户  | 授作系统 田户uid | kbe root | kbe res path | kbe bin path | 投作           |           |    |
| 新速账号        | 8  | Admin | Admin | UNKNOWN | -1         |          |              |              | 修改资料 修改密码 删除 |           |    |
|             |    |       |       |         |            |          |              |              |              |           |    |
|             |    |       |       |         |            |          |              |              |              |           |    |
|             |    |       |       |         |            |          |              |              |              |           |    |

#### 3-1-1-1 账号管理界面

#### 2) 新建管理用户

- 账号:登陆用的账号;
- 昵称:登陆后显示的名称;
- 登录密码: 任意字母数字组合;
- 确认密码: 再输入一遍密码;
- 操作系统用户: Linux 系统的用户名称, Windows 下开发调试请无视;
- 操作系统用户 uid: Linux 系统用户 uid, Windows 下开发需与被管理的 KBE
   的 uid 相同,否则无法管理该 KBE;
- KBE\_ROOT: 被管理的 KBE 的 KBE\_ROOT 目录, 默认为当前 webconsole 所在的 KBE 的 KBE\_ROOT 路径(可为空);
- KBE\_RES\_PATH: 被管理的 KBE 的 KBE\_RES\_PATH 目录, 默认为当前 webconsole 所在的 KBE 的 KBE\_RES\_PATH 路径(可为空);
- KBE\_BIN\_PATH: 被管理的 KBE 的 KBE\_BIN\_PATH 目录, 默认为当前 webconsole 所在的 KBE 的 KBE\_BIN\_PATH 路径(可为空)。

注:因一台服务器上可同时存在多个 KBE,故每个被管理的 KBE 的系统用

户、UID、KBE\_ROOT、KBE\_RES\_PATH、KBE\_BIN\_PATH 都不能与其他用户的参数重复。

| KBEngine控制台 |              |
|-------------|--------------|
| 账号管理        | 法加新田白        |
|             |              |
| 新建账号        | ×u 7         |
|             | 昵 称          |
|             | 登录密码         |
|             | 确认密码         |
|             | 操作系统用户       |
|             | 操作系统用户uid    |
|             | KBE_ROOT     |
|             | KBE_RES_PATH |
|             | KBE_BIN_PATH |
|             | 添加           |
|             |              |
|             |              |
|             |              |

3-1-2-1 新建账号

3) 修改资料

输入新的用户参数,点击确认修改即可。

| KBEngine控制台 |    |     |              |           |              |   |    |
|-------------|----|-----|--------------|-----------|--------------|---|----|
| 账号管理        | Id | 账号名 | 操作系统用户       | 操作系统用户und | kbe_res_path |   | 算作 |
| - SELECK 号  |    |     | 账号编辑         |           |              | × |    |
|             |    |     | maker of     |           |              |   |    |
|             |    |     | 新昵称          | RM        |              |   |    |
|             |    |     | 操作系统用户       | csfs      |              |   |    |
|             |    |     | 操作系统用Puid    | 519       |              |   |    |
|             |    |     | VBE DES DATU |           |              | - |    |
|             |    |     | NOC_NEO_PATH |           |              | _ |    |
|             |    |     | KBE_BIN_PATH | 線以依沙      |              | _ |    |
|             |    |     |              |           |              |   |    |
|             |    |     |              |           |              |   |    |
|             |    |     |              |           |              |   |    |
|             |    |     |              |           |              |   |    |

3-1-3-1 账号编辑

#### 4) 修改密码

输入新的密码两次并点击修改。

| KBEngine控制台 |       |     |  |
|-------------|-------|-----|--|
|             |       |     |  |
| 账号管理        | 密码修改  |     |  |
| 新建账号        | 账号名   | whw |  |
|             | 密码第一次 |     |  |
|             | 密码第二次 |     |  |
|             |       | 修改  |  |
|             |       |     |  |
|             |       |     |  |
|             |       |     |  |

#### 3-1-4-1 密码修改

## 2. 集群管理

#### 1) 服务器管理

在"服务器管理"页面,你可以对已启动的 KBE 进程进行管理和资源消耗 查看。

- STOP 操作:停止当前进程;
- KILL 操作: 杀死当前进程;
- 启动新组件: 启动新的 KBE 服务组件;
- 停止服务器:停止当前 KBE 服务器所有进程;
- 保存当前服务器运行配置:保存当前 KBE 服务器进程的数量配置信息。

| KBEngine控制台                |   |               |            |      |       |          |     |     |       |       |       |      |           |       | 用F   | ·名:RM 违 |
|----------------------------|---|---------------|------------|------|-------|----------|-----|-----|-------|-------|-------|------|-----------|-------|------|---------|
| ante                       | + | 刷新 启动新祖的      | 牛   停止联务器  | 保存当期 | 服务冒运行 | 透透       |     |     |       |       |       |      |           |       |      |         |
|                            |   | Machine       | 组件名称       | uid  | pid   | cid      | gid | gus | CPU员载 | 内存消耗比 | 内存消耗数 | 实体数量 | Proxy实体数量 | 客户端数量 | 操作   |         |
| • 銀行器管理                    |   | 192.168.191.1 | baseappmgr | 519  | 8572  | 62915000 | :1  | 5   | 0.00% | 0.09% | 15m   | 0    | 0         | 0     | STOP | KILL    |
|                            |   | 192.168.191.1 | cellappmgr | 519  | 6172  | 62916000 | 2   | 6   | 0.00% | 0.09% | 15m   | 0    | 0         | 0     | STOP | KILL    |
|                            |   | 192.168.191.1 | dbmgr      | 519  | 8560  | 62914000 | 4   | 4   | 0.00% | 0.17% | 28m   | 0    | 0         | 0     | STOP | KILL    |
|                            |   | 192.168.191.1 | cellapp1   | 519  | 9164  | 62918001 | 5   | 9   | 0.00% | 0.69% | 112m  | 1939 | 0         | 0     | STOP | KILL    |
| 💪 信服分析                     |   | 192.168.191.1 | baseapp1   | 519  | 7464  | 62917001 | 3   | 7   | 0.00% | 0.25% | 40m   | 121  | 2         | 1     | STOP | KILL    |
| Beat                       |   | 192,168.191.1 | loginapp   | 519  | 7180  | 62919000 | 6   | 11  | 0.00% | 0.14% | 22m   | 0    | 0         | 0     | STOP | KILL    |
|                            |   | 192.168.191.1 | logger     | 519  | 8628  | 62912000 | 1   | 2   | 0.00% | 0.14% | 23m   | 0    | 0         | 0     | STOP | KILL    |
| <ul> <li>• #258</li> </ul> | 1 | 192.168.191.1 | interfaces | 519  | 8380  | 62913000 | 1   | 3   | 0.00% | 0.17% | 27m   | 0    | 0         | 0     | STOP | KILL    |
| 10 Python控制台               |   |               |            |      |       |          |     |     |       |       |       |      |           |       |      |         |
|                            |   |               |            |      |       |          |     |     |       |       |       |      |           |       |      |         |
| Watcher                    | 1 |               |            |      |       |          |     |     |       |       |       |      |           |       |      |         |
| SpaceViewer                |   |               |            |      |       |          |     |     |       |       |       |      |           |       |      |         |
|                            |   |               |            |      |       |          |     |     |       |       |       |      |           |       |      |         |
|                            |   |               |            |      |       |          |     |     |       |       |       |      |           |       |      |         |

#### 3-2-1-1 服务器管理界面

## 2) 启动新组件

在该页面,你可以在服务器群内新建任意数量的组件进程。

| KBEngine控制台 |   |              |               |      |
|-------------|---|--------------|---------------|------|
|             |   |              |               |      |
| 🚔 集群管理      | • | KBEngine组    | 件将使用以下用户启动    |      |
|             |   | 用户名          |               | csfs |
| ▶ 服务器管理     |   | 用户ID         |               | 519  |
|             |   | kbe_root     |               |      |
| 所有守护进程状态    |   | kbe_res_path |               |      |
| 服务器运行配置     |   | kbe_bin_path |               |      |
|             |   |              |               |      |
| 👞 性能分析      | • | 启动           |               |      |
| Q 日志杳看      | • | 组件名          | •             |      |
|             |   | 运行机器         | 192.168.191.1 | •    |
| ▲ 状态图       | • | 启动数量         | 1             |      |
| ✿ Python控制台 | • |              | 启动            |      |
| • Watcher   | • |              |               |      |
|             |   |              |               |      |
| SpaceViewer | • |              |               |      |
|             |   |              |               |      |
|             |   |              |               |      |

#### 3-2-2-1 启动新组件界面

#### 3) 所有守护进程状态

在当前界面,你可以查看当前服务器群内所有 KBE 的 Machine 信息和资源占用情况。

| KBEngine控制台              |               |              |       |       |              |     |     |       |       |       |      |           | 用户名:RM 退出 |
|--------------------------|---------------|--------------|-------|-------|--------------|-----|-----|-------|-------|-------|------|-----------|-----------|
| ▲ 集群管理 →                 | Machine       | %CPU %MEM    | %pCPU | %pMem | totalMem     |     |     |       |       |       |      |           |           |
| 服务器管理                    | 192.168.191.1 | 50.97 30.22% | 1     | 16m   | 4921m/16284m |     |     |       |       |       |      |           |           |
| • 所有守护进程状态               | Machine       | 组件名称         | uid   | pid   | cid          | gid | gus | CPU負载 | 内存消耗比 | 内存清耗数 | 实体数量 | Proxy实体数量 | 客户端数量     |
| 服务器运行配置                  | 192.168.191.1 | baseappmgr   | 519   | 8572  | 62915000     | 1   | 5   | 0.00% | 0.09% | 15m   | 0    | 0         | 0         |
| Attention                | 192.168.191.1 | cellappmgr   | 519   | 6172  | 62916000     | 2   | 6   | 0.32% | 0.09% | 15m   | 0    | 0         | 0         |
|                          | 192.168.191.1 | dbmgr        | 519   | 8560  | 62914000     | 4   | 4   | 0.00% | 0.17% | 28m   | 0    | 0         | 0         |
| <ul> <li>日志宣者</li> </ul> | 192.168.191.1 | cellapp1     | 519   | 9164  | 62918001     | 5   | 9   | 4.51% | 0.69% | 112m  | 1939 | 0         | 0         |
|                          | 192.168.191.1 | baseapp1     | 519   | 7464  | 62917001     | 3   | 7   | 0.00% | 0.25% | 40m   | 121  | 2         | 1         |
| <ul> <li>秋志田</li> </ul>  | 192.168.191.1 | loginapp     | 519   | 7180  | 62919000     | 6   | 11  | 0.00% | 0.14% | 22m   | 0    | 0         | 0         |
|                          | 192.168.191.1 | logger       | 519   | 8628  | 62912000     | 1   | 2   | 0.00% | 0.14% | 23m   | 0    | 0         | 0         |
| ↓ Python控制台              | 192.168.191.1 | interfaces   | 519   | 8380  | 62913000     | 1   | 3   | 0.00% | 0.17% | 27m   | 0    | 0         | 0         |
| • Watcher •              |               |              |       |       |              |     |     |       |       |       |      |           |           |
| SpaceViewer +            |               |              |       |       |              |     |     |       |       |       |      |           |           |
|                          |               |              |       |       |              |     |     |       |       |       |      |           |           |
|                          |               |              |       |       |              |     |     |       |       |       |      |           |           |
|                          |               |              |       |       |              |     |     |       |       |       |      |           |           |
|                          |               |              |       |       |              |     |     |       |       |       |      |           |           |
|                          |               |              |       |       |              |     |     |       |       |       |      |           |           |

#### 3-2-3-1 所有守护进程界面

#### 4) 服务器运行配置

在这个页面,你可以对之前保存的服务器配置进行加载和删除操作。

| KBEngine控制台                                                                                                    |   |      |       |         |         |            |            |          |       |            |        |       |
|----------------------------------------------------------------------------------------------------|---|------|-------|---------|---------|------------|------------|----------|-------|------------|--------|-------|
|                                                                                                    |   | 2男女政 | 毛体用户名 | cellapp | baseapp | cellappmor | baseappmor | loginapp | dbmar | interfaces | logger | 操作    |
| ■ 集群管理 ・                                                                                                    | v | /hw1 | csfs  | 2       | 2       | 1          | 1          | 1        | 1     | 1          | 1      | 題称 加载 |
|                                                                                                    |   |      |       |         |         |            |            |          |       |            |        |       |
|                                                                                                    |   |      |       |         |         |            |            |          |       |            |        |       |
| • 服务器运行配置                                                                                                    |   |      |       |         |         |            |            |          |       |            |        |       |
| <ul> <li>他能分析     <li>•     <li>•     <li>•     <li>•     <li>•     <li>•     <li>•     <li>•     <li>•     <li>•     <li>•     </li> </li></li></li></li></li></li></li></li></li></li></li></ul> |   |      |       |         |         |            |            |          |       |            |        |       |
| <ul> <li>日志宣希</li> </ul>                                                                                                    |   |      |       |         |         |            |            |          |       |            |        |       |
| ▲ 状态图                                                                                                    |   |      |       |         |         |            |            |          |       |            |        |       |
| 10 Python控制台                                                                                                    |   |      |       |         |         |            |            |          |       |            |        |       |
| • Watcher •                                                                                                    |   |      |       |         |         |            |            |          |       |            |        |       |
| SpaceViewer •                                                                                                    |   |      |       |         |         |            |            |          |       |            |        |       |
|                                                                                                    |   |      |       |         |         |            |            |          |       |            |        |       |

#### 3-2-4-1 服务器运行配置

# 3. 性能分析

在这个页面,选择你想进行分析查看的操作

| KBEngine控制台   |   |               |            |          |                                                                    | 用户名:RM 退出 |
|---------------|---|---------------|------------|----------|--------------------------------------------------------------------|-----------|
| ▲ ##管理        |   | Machine       | 组件名称       | cid      | 操作                                                                 |           |
|               |   | 192.168.191.1 | dbmgr      | 62914000 | TickProfile   cprofile   pyprofile   networkprofile                |           |
| 🙆 性能分析        | • | 192.168.191.1 | cellapp1   | 62918001 | TickProfile   cprofile   pyprofile   eventprofile   networkprofile |           |
| • 连接到组件       |   | 192 168 191 1 | baseapp1   | 62917001 | TickProfile   cprofile   pyprofile   eventprofile   networkprofile |           |
| Sector of the |   | 192.168.191.1 | loginapp   | 62919000 | TickProfile   cprofile   pyprofile   eventprofile   networkprofile |           |
| 8 B584        |   | 192.168.191.1 | logger     | 62912000 | TickProfile   cprofile   pyprofile   eventprofile   networkprofile |           |
|               |   | 192.168.191.1 | interfaces | 62913000 | TickProfile   cprofile   pyprofile   eventprofile   networkprofile |           |
| 10 Python控制台  |   |               |            |          |                                                                    |           |
| Watcher       | • |               |            |          |                                                                    |           |
| SpaceViewer   |   |               |            |          |                                                                    |           |
|               |   |               |            |          |                                                                    |           |
|               |   |               |            |          |                                                                    |           |

#### 3-3-0-1 组件进程选择界面

## 1) TickProfile

在这个页面,你可以进行 TickProfile 的查询操作,查询时长为空,即默认查 询时长为 10 秒,通过点击柱条可查看相关详细信息

| KBEngine控制台   |   |                                        |                           |                |                     |                |                                                                           | 用户名: RM | 退出 |
|---------------|---|----------------------------------------|---------------------------|----------------|---------------------|----------------|---------------------------------------------------------------------------|---------|----|
| <b>二</b> 朱群帝理 | • | TickProfile with                       | cellapp1 on 192.1         | 68.191.1:50000 | multiposedia        |                |                                                                           |         |    |
| 🍐 性能分析        | • | · 输入登词时代(单位<br>注: 默认查询时长为              | 10秒<br>10秒                | 建获购初生 双起代      | HjvvebConsole .     |                |                                                                           |         |    |
| • 连接到组件       |   |                                        | 端应时间<br>.021 g            |                |                     | 组件             | \$Object崩应时间                                                              |         |    |
| ☺ 日志宣者        | • | 0                                      | .018<br>.015<br>.012      |                |                     |                |                                                                           |         |    |
| ▲ 状态图         | • | 0<br>0                                 | .009                      | 375 :          | 0.013               |                |                                                                           |         |    |
| 10、Python控制台  | • |                                        | 345 351 357 3             | 53 369 375 381 | 387 393 399 405 411 | 417 423 429 43 | 5 441 447 453 459 465 471 477 483 489 495 501 507 513 519 525 531 537 543 |         |    |
| Watcher       | : | 1870 function calls<br>tottime : 0.013 | (1854 primitive calls) in | 0.013 seconds  | al ma ma i          |                | na haidheacht <mark>, ann an h-ann an deach an</mark>                     |         |    |
|               |   | neelle                                 | tottine                   |                | aumtima             | nemell         | file a seculit a sec (from stice)                                         |         |    |
|               |   | 104/88                                 | 0.004                     | 0 000          | 0.012               | o ooo          | GameObject nr: 109/fbink)                                                 |         |    |
|               |   | 48                                     | 0.002                     | 0.000          | 0.002               | 0.000          | (method 'addTimer' of 'Enthy' objects)                                    |         |    |
|               |   | 40                                     | 0.002                     | 0.000          | 0.002               | 0.000          | {method 'navigate' of 'Entity' objects}                                   |         |    |
|               |   | 56                                     | 0.001                     | 0.000          | 0.005               | 0.000          | AlStatus.py:131(think)                                                    |         |    |
|               |   | 56                                     | 0.001                     | 0.000          | 0.007               | 0.000          | Al.py:46(onThink)                                                         |         |    |
|               |   | 40                                     | 0.001                     | 0.000          | 0.001               | 0.000          | AlRefDataType.py:164(cal:RandomWalkPosition)                              |         |    |
|               |   | 244                                    | 0.001                     | 0.000          | 0.004               | 0.000          | AlStatus.py:146(_onChaseOver)                                             |         |    |
|               |   | 56                                     | 0.000                     | 0.000          | 0.005               | 0.000          | NPCAI_A.py:87(event_onThink)                                              |         |    |
|               |   | 56                                     | 0.000                     | 0.000          | 0.000               | 0.000          | Avatar.py:54(hasActionRestrict)                                           |         |    |
|               |   | 56                                     | 0.000                     | 0.000          | 0.000               | 0.000          | (method 'delTimer' of 'Entity' objects)                                   |         |    |
|               |   | 56                                     | 0.000                     | 0.000          | 0.009               | 0.000          | GameObject.py:236(onTimer_think)                                          |         |    |

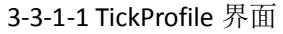

## 2) Cprofile

在该界面,你可以进行 cprofile 的性能分析查询,查询时长为空,即默认查 询时长为 10 秒。

| KBEngine控制台              |   |                             |                        |                   |         |         |                           | 用户名:RM 进出 |
|--------------------------|---|-----------------------------|------------------------|-------------------|---------|---------|---------------------------|-----------|
| 🚍 集群管理                   |   | cprofile with cellapp       | p1 on 192.168.191.1:50 | 000               |         |         |                           |           |
| 🙆 性能分析                   | • | 输入查询时长(单位:秒<br>注:默认查询时长为10秒 | )<br>新开连接<br>连接成       | 力!欢迎使用WebConsole。 |         |         |                           |           |
| 连接到组件                    |   | ncalls                      | tottime                | percall           | cumtime | percall | filename:lineno(function) |           |
|                          |   | 100                         | 0.074                  | 0.015             | 0.016   | 0.000   | game isk                  |           |
| <ul> <li>日志査者</li> </ul> |   | 3165                        | 0.274                  | 0.000             | 0.274   | 0.000   | scriptcan                 |           |
|                          |   | 22821                       | 0.250                  | 0.000             | 0.250   | 0.000   | onMove                    |           |
| ▲ 状态图                    |   | 0                           | 0.000                  | 0.000             | 0.000   | 0.000   | onNavigate                |           |
|                          |   | 270                         | 8.329                  | 0.056             | 8.329   | 0.056   | Idle                      |           |
| 10 Python控制台             |   | 100                         | 0.912                  | 0.009             | 0.912   | 0.009   | callTimers                |           |
|                          |   | 100                         | 0.008                  | 0.000             | 0.003   | 0.000   | clientUpdate              |           |
| Watcher                  |   | 100                         | 0.000                  | 0.000             | 0.000   | 0.000   | syncLog                   |           |
|                          |   | 100                         | 0.005                  | 0.000             | 0.002   | 0.000   | processRecvMessages       |           |
| SpaceViewer              |   | 100                         | 0.709                  | 0.006             | 0.148   | 0.000   | callUpdates               |           |
|                          |   | 0                           | 0.000                  | 0.000             | 0.000   | 0.000   | pickleEx                  |           |
|                          |   | 0                           | 0.000                  | 0.000             | 0.000   | 0.000   | unpickle                  |           |
|                          |   | 22816                       | 0.032                  | 0.000             | 0.032   | 0.000   | coordinateSystemUpdates   |           |
|                          |   | 78                          | 0.005                  | 0.000             | 0.005   | 0.000   | sendToClient              |           |
|                          |   | 40                          | 0.000                  | 0.000             | 0.000   | 0.000   | findEntity                |           |
|                          |   | 0                           | 0.000                  | 0.000             | 0.000   | 0.000   | pickle                    |           |
|                          |   | 0                           | 0.000                  | 0.000             | 0.000   | 0.000   | backup                    |           |
|                          |   |                             |                        |                   |         |         |                           |           |
|                          |   |                             |                        |                   |         |         |                           |           |
|                          |   |                             |                        |                   |         |         |                           |           |

#### 3-3-2-1 CProfile 界面

## 3) Pyprofile

在该界面,你可以进行 pyprofile 的信息查询分析,查询时长为空,即默认查 询时长为 10 秒。

| KBEngine控制台             |   |                                |            |             |             |         |                                               | 用户者:RM | 退出 |
|-------------------------|---|--------------------------------|------------|-------------|-------------|---------|-----------------------------------------------|--------|----|
|                         |   | pyprofile with cellapp1        | on 192.168 | 191.1:50000 |             |         |                                               |        |    |
| la 性能分析                 | ۲ | 输入查询时长(单位: 秒)<br>注: 默认查询时长为10秒 | 断开连接       | 连接成功! 欢迎使用W | ebConsole . | percall | filename-lineno/function)                     |        |    |
|                         |   | 10500/8380                     | 0.303      | 0.000       | 0.938       | 0.000   | GameObject.pv 199(think)                      |        |    |
|                         |   | 5247                           | 0.173      | 0.000       | 0.173       | 0.000   | (method 'addTimer' of 'Entity' objects)       |        |    |
|                         | • | 3133                           | 0.117      | 0.000       | 0.117       | 0.000   | (method 'navigate' of 'Entity' objects)       |        |    |
|                         |   | 5253                           | 0.098      | 0.000       | 0.404       | 0.000   | AlStatus.py:131(think)                        |        |    |
| <ul> <li>KOB</li> </ul> | 1 | 5253                           | 0.075      | 0.000       | 0.562       | 0.000   | Al.py:46(onThink)                             |        |    |
| 10 Python#28/da         |   | 3133                           | 0.041      | 0.000       | 0.050       | 0.000   | AJRefDataType py:164(calcRandomWalkPosition)  |        |    |
| 0                       |   | 25474                          | 0.037      | 0.000       | 0.246       | 0.000   | AlStatus py 146(_onChaseOver)                 |        |    |
| Watcher                 |   | 5253                           | 0.035      | 0.000       | 0.438       | 0.000   | NPCAL_A.py:87(event_onThink)                  |        |    |
|                         |   | 5253                           | 0.027      | 0.000       | 0.027       | 0.000   | (method 'delTimer' of 'Entity' objects)       |        |    |
| Deceviewer              | • | 5253                           | 0.026      | 0.000       | 0.026       | 0.000   | Avatar.py:54(hasActionRestrict)               |        |    |
|                         |   | 5253                           | 0.025      | 0.000       | 0.759       | 0.000   | GameObject.py:236(onTimer_think)              |        |    |
|                         |   | 5253                           | 0.023      | 0.000       | 0.023       | 0.000   | Avatar.py:818(IsDead)                         |        |    |
|                         |   | 22347                          | 0.018      | 0.000       | 0.026       | 0.000   | ECBExtend.py:111(onMove)                      |        |    |
|                         |   | 8380                           | 0.011      | 0.000       | 0.013       | 0.000   | random.py:342(uniform)                        |        |    |
|                         |   | 5403                           | 0.009      | 0.000       | 0.775       | 0.000   | ECBExtend.py.98(onTimer)                      |        |    |
|                         |   | 5253                           | 0.006      | 0.000       | 0.568       | 0.000   | NPC.py.77(onThink)                            |        |    |
|                         |   | 16766                          | 0.003      | 0.000       | 0.003       | 0.000   | {method 'random' of '_random.Random' objects} |        |    |
|                         |   | 3127                           | 0.003      | 0.000       | 0.244       | 0.000   | ECBExtend.py:131(onMoveOver)                  |        |    |
|                         |   | 25474                          | 0.002      | 0.000       | 0.002       | 0.000   | (built-in method callable)                    |        |    |
|                         |   | 5247                           | 0.002      | 0.000       | 0.002       | 0.000   | (time)                                        |        |    |
|                         |   | 3133                           | 0.002      | 0.000       | 0.002       | 0.000   | {built-in method cos}                         |        |    |
|                         |   |                                |            |             |             |         |                                               |        |    |

3-3-3-1 PyProfile 界面

# 4) Eventprofile

在该界面,你可以进行 eventprofile 的信息查询分析,查询时长为空,即默 认查询时长为 10 秒。

| KBEngine控制台                                               |                                                                                                    |          | 用户名:RM 退出 |
|-----------------------------------------------------------|----------------------------------------------------------------------------------------------------|----------|-----------|
| <ul> <li>集群管理</li> <li>•</li> <li>•</li> <li>•</li> </ul> | eventprofile with cellapp1 on 192.168.191.1:50000<br>極入型時下(低压・作)  新开趣 注意形式) / 医开趣 注意形式) / 医野稚酸 注意形式) / 医野稚酸 注意形式) |          |           |
|                                                           | name Event Type Private Clerific vents                                                                            | count    | size      |
| <ul> <li>○ 日志宣誓</li> <li>・</li> </ul>                     | Player_pingBack<br>Player_pingBack                                                                                | 19<br>17 | 3         |
| ▲ 株态图                                                     | Event Type Public ClientEvents                                                                                    |          |           |
| Ũ, Python控制台 →                                            | Player:removeBuff's Player:seeSpelEffectFS                                                                        | 13<br>15 | 1<br>3    |
| S Watcher ▶                                               | NPC effectStatus<br>NPC actionRestrict                                                                            | 9        | 1         |
| SpaceViewer •                                             | NPC MP<br>NPC direction                                                                                           | 4        | 7<br>1    |
|                                                           | Player_updatebuff 5<br>Player_startSpelFS                                                                         | 15<br>4  | 8<br>7    |

#### 3-3-4-1 EventProfile 界面

## 5) Networkprofile

在该界面,你可以进行网络性能的信息查询分析,查询时长为空,即默认查 询时长为 **10** 秒。

| KBEngine控制台   |   |                                                                      |      |          |                       |      |     |        |           |       |      |     |        | 用户名: RM   | 退出 |
|---------------|---|----------------------------------------------------------------------|------|----------|-----------------------|------|-----|--------|-----------|-------|------|-----|--------|-----------|----|
| 🚔 集群管理        | • | networkprofile with cellapp1 on 192.168.191.1:50000                  |      |          |                       |      |     |        |           |       |      |     |        |           |    |
| 🙆 性能分析        | ٠ | <ul> <li>输入查询时长(单位:秒)</li> <li>注:默认查询时长为10秒</li> <li>name</li> </ul> | 断开连接 | 连接成功!欢迎使 | 用WebConsole。<br>sent# | size | avg | total# | totalsize | recv# | size | avg | total# | totalsize |    |
| 连换到组件         |   | Cellapp::lookApp                                                     |      |          | 0                     | 0    | 0   | 0      | 0         | 8     | 16   | 2   | 1341   | 2         |    |
|               |   | Cellappmgr::updateCellapp                                            |      |          | 100                   | 2200 | 22  | 75985  | 1671670   | 0     | 0    | 0   | 0      | 0         |    |
|               | 1 | Logger::writeLog                                                     |      |          | 9                     | 848  | 96  | 5151   | 498777    | 0     | 0    | 0   | 0      | 0         |    |
| ▲ 林志图         | • | Cellapp::onAppActiveTick                                             |      |          | 0                     | 0    | 0   | 0      | 0         | 3     | 42   | 14  | 1268   | 1         |    |
| 10. Python控制台 | • |                                                                      |      |          |                       |      |     |        |           |       |      |     |        |           |    |
| Watcher       | • |                                                                      |      |          |                       |      |     |        |           |       |      |     |        |           |    |
| M SpaceViewer | • |                                                                      |      |          |                       |      |     |        |           |       |      |     |        |           |    |

#### 3-3-4-1 NetWorkProfile 界面

## 4. 日志查看

## 1) 实时日志

该页面提供实时日志的查看和筛选,点击上方的箭头可下拉筛选菜单,默认 为查看所有进程和所有类型的日志数据。

| KBEngine控制台    |      |                                                                                                    |   |
|----------------|------|----------------------------------------------------------------------------------------------------|---|
|                |      |                                                                                                    |   |
| 🗅 anwi         | 14 C |                                                                                                    |   |
|                | 10   | DEBUG vellapp01 519 62918001 [2016-12-19 17:22:48 413] - Cellapp: lbokApp: 192 168 191 1:5801/0/0/0                          | • |
| S TERCHUR      | 1.00 | DEBUG cellapp01 519 62918001 [2016-12-19 17:22:48 020] - Cellapp://boKApp: 192.168.191.1:5793/0/0/0                          |   |
| N THE R        |      | DEBUG tellapp01 519 62918001 [2016-12-19 17:22:40 414] - Cellapp:://dokApp: 192.168.191.1:5750/0/0/0                         |   |
| LONG           |      | DEBUG cellapp01 519 62918001 [2016-12-19 17:22:42 813] - Cellapp_lookApp: 192 168 191 1:5758/0/00                            |   |
|                |      | DEBUG cellapp01 519 62918001 [2016-12-19 17:22:37 715] - Cellapp:://ookApp: 192.168.191.1:5729/0/0/0                         |   |
|                | I    | DEBUG cellapp01 519 52918001 [2016-12-19 17:22:43 114] - Cellapp://kokApp: 192.168.191.1:5766/0/0/0                          |   |
| 11-7-00        |      | DEBUG cellapp01 519 62918001 [2016-12-19 17:22:50 714] - Cellapp://lookApp: 192.168.191.1:5809/0/00                          |   |
|                |      | DEBUG cellapp01 519 52918001 [2016-12-19 17 22:45 719] - Cellapp://bokApp: 192 168.191.1:5784/0/0/0                          |   |
| Demonifelia in |      | DEBUG cellapp01 519 62918001 [2016-12-19 17:22:40 116] - Cellapp::ltokApp: 192.168.191.1:5742/0/0/0                          |   |
|                |      | DEBUG cellapp01 519 62918001 [2016-12-19 17.22.58 822] - Cellapp::lookApp: 192.168.191.1:5867/0/0/0                          |   |
| Watcher        | 1.0  | DEBUG cellapp01 519 62918001 [2016-12-19 17:22:53 614] - Cellapp::lookApp: 192.168.191.1:5833/0/0/0                          |   |
|                |      | DEBUG cellapp01 519 62918001 [2016-12-19 17:22:56 214] - Cellapp: lookApp: 192 158 191 1:5849/0/00                           |   |
|                |      | DEBUG cellapp01 519 62918001 [2016-12-19 17:23:01 214] - Cellapp:://ookApp: 192.168.191.1:5880/0/0/0                         |   |
|                |      | DEBUG cellapp01 519 62918001 [2016-12-19 17:22:51 012] - Cellapp::lookApp: 192.168.191.1:5817/0/0/0                          |   |
|                |      | DEBUG cellapp01 519 62918001 [2016-12-19 17:22:55 915] - Cellapp://lookApp: 192.158.191.1:5841/0/00                          |   |
|                |      | DEBUG cellapp01 519 62918001 [2016-12-19 17.22.58 517] - Cellapp::/sokApp: 192.168.191.1:5858/0/0/0                          |   |
|                |      | DEBUG cellapp01 519 62918001 [2016-12-19 17:23:01 517] - Cellapp::/bokApp: 192.168.191.1:5688/0/0/0                          |   |
|                |      | DEBUG cellapp01 519 62918001 [2016-12-19 17:22:53 314] - Cellapp:://ookApp: 192.168.191.1:5825/0/0/0                         |   |
|                |      | INFO cellapp01 519 62918001 [2016-12-19 17:23.04 767] - TeinetServer: onTeinetHandlerClosed: del handler(192.168.191.1:5468) |   |
|                |      | DEBUG cellapp01 519 62918001 [2016-12-19 17:23:04 120] - Cellapp:/looKApp: 192 168.191.1:5905/0/0.0                          |   |
|                |      | DEBUG cellapp01 519 62918001 [2016-12-19 17:23:03 815] - Cellapp: llookApp: 192 168 191 1 5697/0/0/0                         |   |
|                |      | DEBUG cellapp01 519 62918001 [2016-12-19 17:23:06 515] - Cellapp://lookApp: 192.168.191.1:5940/0/00                          |   |
|                |      | DEBUG cellapp01 519 62918001 [2016-12-19 17 23 06 817] - Cellapp lookApp 192 168 191 1 5952/0/00                             |   |

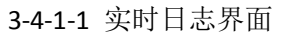

| KBEngine控制台                                |   |                                                                                                    |                                                                                                    |                            |                                       | 用户名:RM 进 |  |  |  |  |
|--------------------------------------------|---|----------------------------------------------------------------------------------------------------|----------------------------------------------------------------------------------------------------|----------------------------|---------------------------------------|----------|--|--|--|--|
| ▲ 集群管理                                     | • | 进程选择:<br>⊮ baseapp<br>⊮ baseappmgr                                                                                                    | 提示类型:<br>@ CRITICAL<br>@ DEBUG                                                                                                    | Ø S_DBG<br>Ø S_ERR         | 自定义挽索:<br>globalOrder:<br>groupOrder: |          |  |  |  |  |
| <ul> <li>● 日志宣者</li> <li>● 日志宣者</li> </ul> | • | ie celapp<br>ie dbmgr<br>ie loginapp                                                                                                    | ERROR     INFO     PRINT     WARNING                                                                                                    | S_INFO<br>S_NORM<br>S_WARN | date:<br>keystr:                      |          |  |  |  |  |
| →47日志<br>▲ 状态图                             | • |                                                                                                    |                                                                                                    |                            |                                       |          |  |  |  |  |
| Watcher                                    | • | DEBUG cellapp01 519 62918001 [2016-12-19 17:23:53 81                                                                                                    | 5] - Cellapp::lookApp: 192.168.191.1.6297/0/                                                                                                    |                            |                                       | (F) (L)  |  |  |  |  |
| SpaceViewer                                | • | DEBUG celapp01 519 62916001 (2016-12-19 17.23.56 H)<br>DEBUG celapp01 519 62918001 (2016-12-19 17.23.56 H)<br>DEBUG celapp01 519 62918001 (2016-12-19 17.23.56 H)<br>DEBUG celapp01 519 62918001 (2016-12-19 17.24.25 H)<br>DEBUG celapp01 519 62918001 (2016-12-19 17.24.22 H)<br>DEBUG celap01 519 62918001 (2016-12-19 17.24.22 H) | DEBUG cellapp01 519 62910001 [2016-12-19 17:23:56 116] - Cellapp: IookApp; 192 166 191 15:00500.0<br>DEBUG cellapp01 519 62910001 [2016-12-19 17:23:56 418] - Cellapp: IookApp; 192 166 191 15:300.00<br>DEBUG cellapp01 519 62910001 [2016-12-19 17:23:59 517] - Cellapp: IookApp; 192 166 191 15:32100.00<br>DEBUG cellapp01 519 62910001 [2016-12-19 17:23:59 5212-Cellapp: IookApp; 192 166 191 15:3250.00<br>DEBUG cellapp01 519 62910001 [2016-12-19 17:24:09 2216] - Cellapp: IookApp; 192 166 191 15:3250.00                                                                                                    |                            |                                       |          |  |  |  |  |
|                                            |   | DEBUG cellapp01 519 62918001 (2016-12-19 17.24.05.31<br>DEBUG cellapp01 519 62918001 (2016-12-19 17.24.05.71<br>DEBUG cellapp01 519 62918001 (2016-12-19 17.24.06.24<br>DEBUG cellapp01 519 62918001 (2016-12-19 17.24.06.41<br>DEBUG cellapp01 519 62918001 (2016-12-19 17.24.10.71                                                  | DEBUG cellapol 519 62316001 p016-12-19 172.403 519] - Cellapp: bolk4pp; 192.168.191.158340000<br>DEBUG cellapol 519 62918001 p016-12-19 172.403 516] - Cellapp: bolk4pp; 192.168.191.158340000<br>DEBUG cellapol 519 62918001 p016-12-19 172.405 102, policy to the first policy to the first poli |                            |                                       |          |  |  |  |  |

3-4-1-2 实时日志筛选

# 5. 状态图

状态图页面提供给开发者查看当前 cellapp 和 baseapp 的运行状态线性图表, 点击名称可查看单个组件进程的状态线形图。

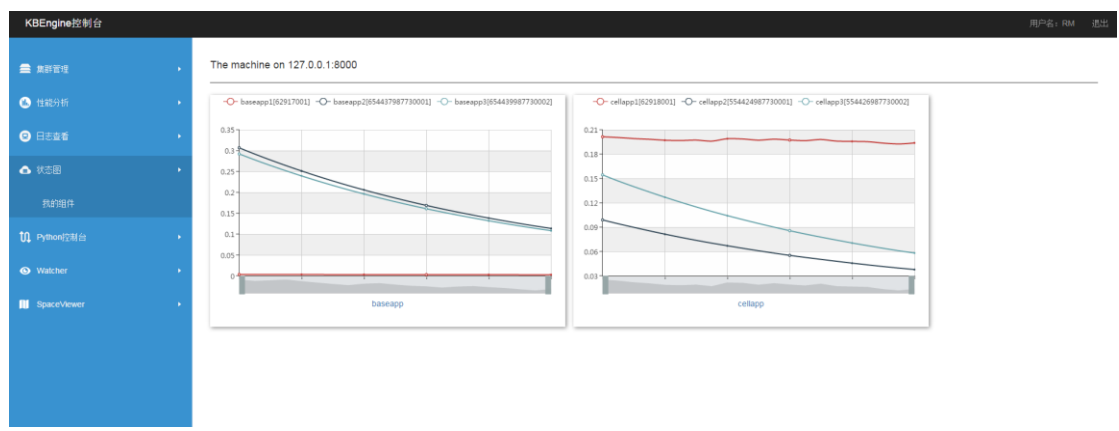

#### 3-5-1-1 状态图组件总览页面

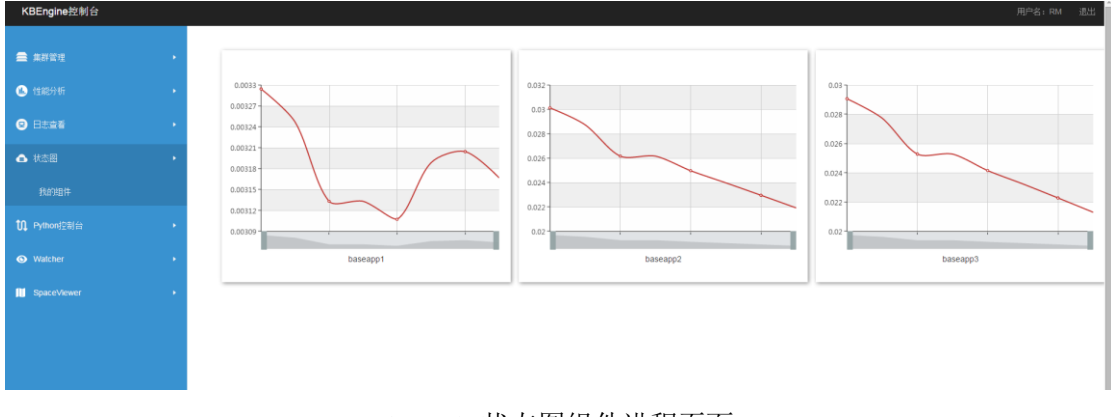

3-5-1-2 状态图组件进程页面

# 6. Python 控制台

在该功能下,你可以选择对单个进程使用控制台功能(Telnet 形式),点击"连接到控制台"进入该进程控制台,在下方输入框输入命令,点击执行。

| KBEngine控制台              |               |            |                             | 用户名: RM 进出      |
|--------------------------|---------------|------------|-----------------------------|-----------------|
| 🚍 体群管理                   | Machine       | 组件名称       | cid                         | 操作              |
|                          | 192.168.191.1 | dbmgr      | 62914000                    | 连接到控制台          |
| 🐁 性能分析                   | 192.168.191.1 | cellapp1   | 62918001<br>554424087730001 | 地接到投制台<br>这接到拉利 |
| <ul> <li>日志宣看</li> </ul> | 192.168.191.1 | cellapp3   | 554426987730002             | 注接到控制台          |
|                          | 192.168.191.1 | baseapp1   | 62917001                    | 连接到控制台          |
| ▲ 状态图                    | 192.168.191.1 | baseapp2   | 654437987730001             | 连接到控制台          |
|                          | 192.168.191.1 | baseapp3   | 654439987730002             | 连接到控制台          |
| 10 Python控制台             | 192.168.191.1 | loginapp   | 62919000                    | 连接到控制台          |
| 10 10 10 10 10 10        | 192.168.191.1 | logger     | 62912000                    | 连接到控制台          |
| * 注质39归1+                | 192.168.191.1 | interfaces | 62913000                    | 连接到控制台          |
| Watcher                  |               |            |                             |                 |
| SpaceViewer              |               |            |                             |                 |
|                          |               |            |                             |                 |
|                          |               |            |                             |                 |
|                          |               |            |                             |                 |
|                          |               |            |                             |                 |

3-6-1-1 Python 控制台组件进程选择页面

| KBEngine控制台              | 用户者:RM 遗出                                                                                                    |
|--------------------------|----------------------------------------------------------------------------------------------------|
| 🚍 無群管理 🔸                 | cellapp1 on 192.168.191.1:50000                                                                                                    |
| <ul> <li>也能分析</li> </ul> | 連邦SWAVIX 放使使用VeBCONSOE primon f2%1日。<br>VeBCome to cetabp                                                                                                    |
| <ul> <li>日志宣者</li> </ul> | Version: 0.9.0. Script/version: 0.1.0.<br>                                                                                                    |
| <ul> <li>林志園</li> </ul>  | [hep] Jas Commands.<br>[quit] guit he server.<br>[python] jython console.                                                                                                    |
| ❶ Python控制台 ◆            | [root] relum to the root stryer.<br>[root le]; collects and reports the internal c++ profiles<br>of a sever process over a period of time.                                            |
| • 连接到组件                  | usage: "cprofile 50"<br>[pyprofile ]: collects and reports the python profiles<br>of a server process over a period of time.                                                          |
| • Watcher •              | usage: "pyportie 30"<br>[eventyothe] a server process over a period of time,<br>collects and transmissional be all non-unballie communications                                        |
| SpaceVlewer •            | down to the client<br>usage "exercised 50"<br>I networkprofile", collects and reports the network profiles<br>of a server process over a period of time.<br>usage "networkprofile 50" |
|                          | IseMapp@gython -1>>><br>CeMapp@gython -1>>>                                                                                                    |
|                          | libe -                                                                                                    |
|                          | 與行 □ 多行输入                                                                                                    |

3-6-1-2 Python 控制台页面

#### 7. Watcher

Watcher 功能提供给开发者一个查看单个组件进程的所有状态信息(网络信息、响应速度等),并实时更新数据到进程 Watcher 页面。

| KBEngine控制台              |                                |                      |                             | 用户编:RM 退出          |
|--------------------------|--------------------------------|----------------------|-----------------------------|--------------------|
| 🚔 集新管理                   | , The machine on 127.0.0.      | 1:8000               |                             |                    |
| 🙆 性能分析                   | Machine                        | 组件名称                 | cid                         | 操作                 |
| <ul> <li>日志直着</li> </ul> | 192.168.191.1                  | dbmgr<br>cellann1    | 62914000                    | 進援到控制台<br>准接到2014年 |
| ▲ 壯大國                    | 192.168.191.1                  | cellapp2             | 554424987730001             | 注册到控制台             |
|                          | 192.168.191.1<br>192.168.191.1 | cellapp3<br>baseapp1 | 554426987730002<br>62917001 | 達接到控制台<br>连接到控制台   |
| UL Python控制台             | 192.168.191.1                  | baseapp2             | 654437987730001             | 连续到控制台             |
| Watcher                  | 192.168.191.1<br>192.168.191.1 | baseapp3<br>loginapp | 654439987730002<br>62919000 | 连接到控制台<br>连接到控制台   |
|                          | 192.168.191.1                  | logger               | 62912000                    | 连接到控制台             |
| Share\/Jewpr             | 192.168.191.1                  | interfaces           | 62913000                    | 连接到控制台             |
|                          |                                |                      |                             |                    |
|                          |                                |                      |                             |                    |
|                          |                                |                      |                             |                    |
|                          |                                |                      |                             |                    |

3-7-1-1 Watcher 组件进程选择页面

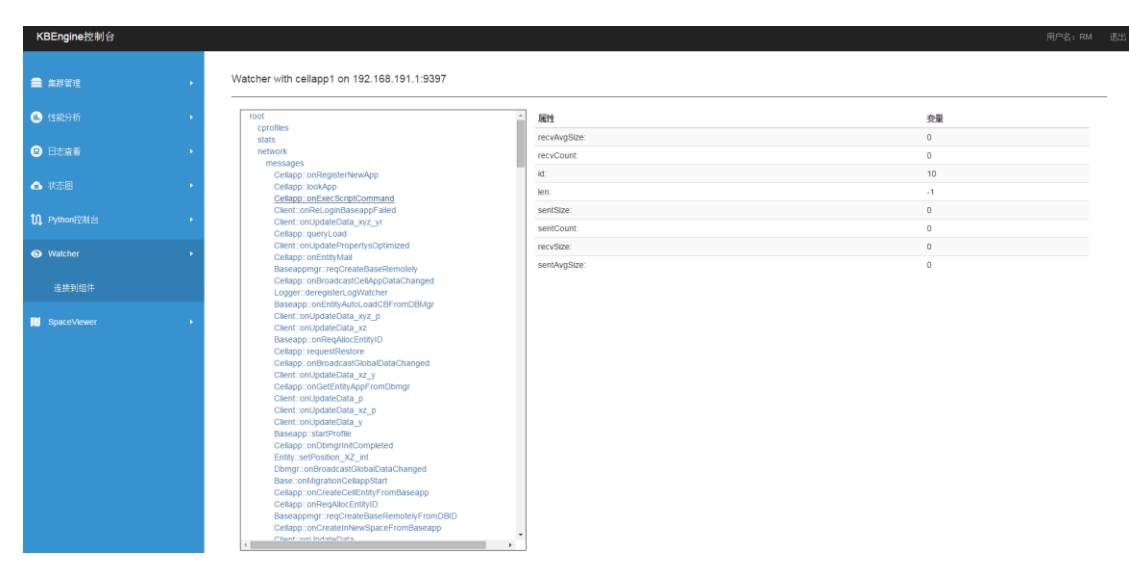

3-7-1-2 Watcher 操作页面

#### 8. SpaceViewer

在 SpaceViewer 中,你可以查看游戏当中所有 Space 中的 entity 的分布情况, 左边的 space 列表会随着 space 的产生而更新,右边实时显示该 space 的 entity 的运动情况和分布情况。

注:因暂时无法获取 space 地图的大小,所以该 SpaceViewer 的 XY 轴的值为所有 entity 中最大 X 值和最大 Y 值。

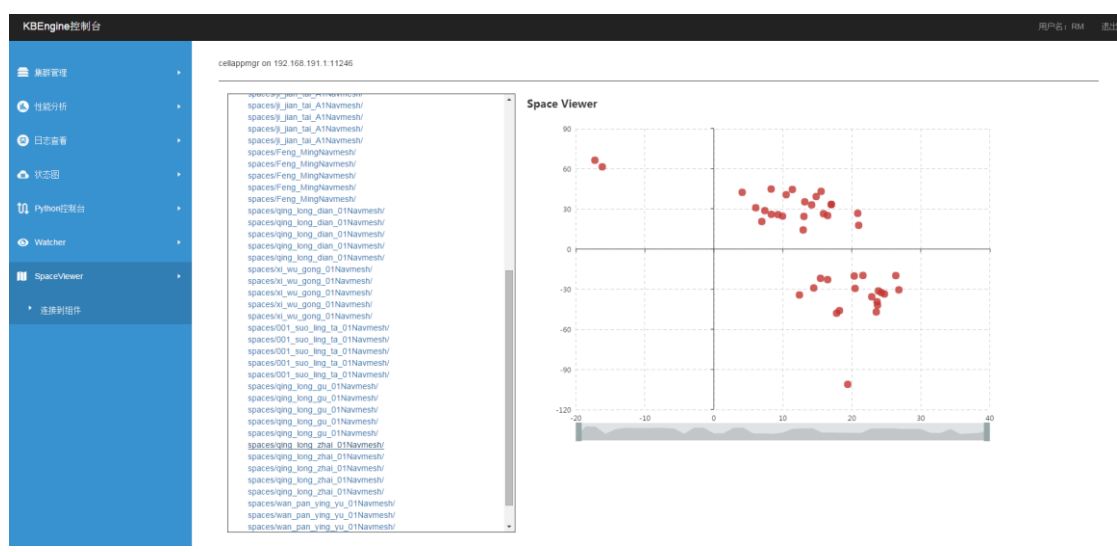

3-8-1-1 SpaceView 页面